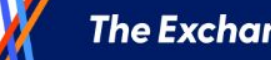

:::

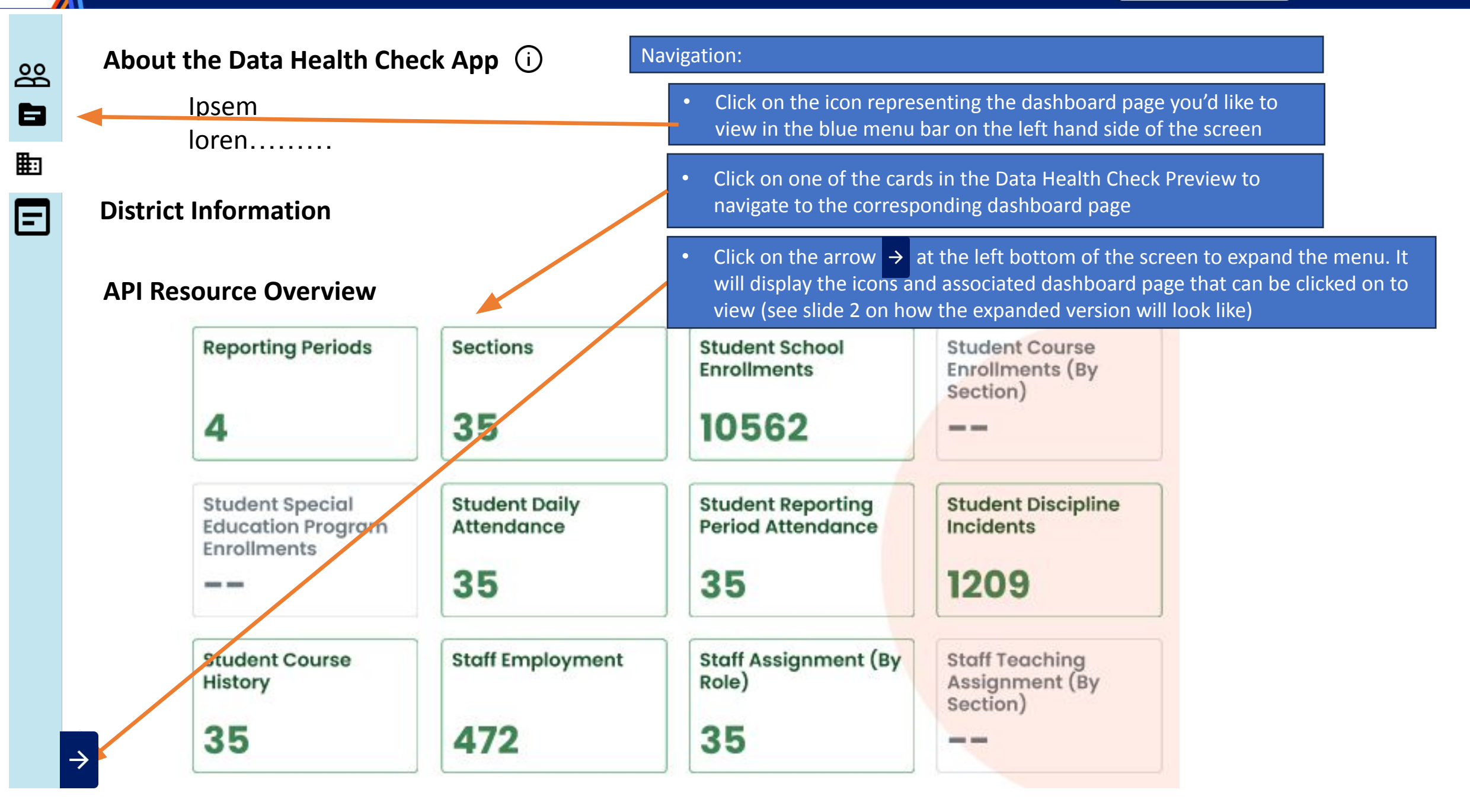

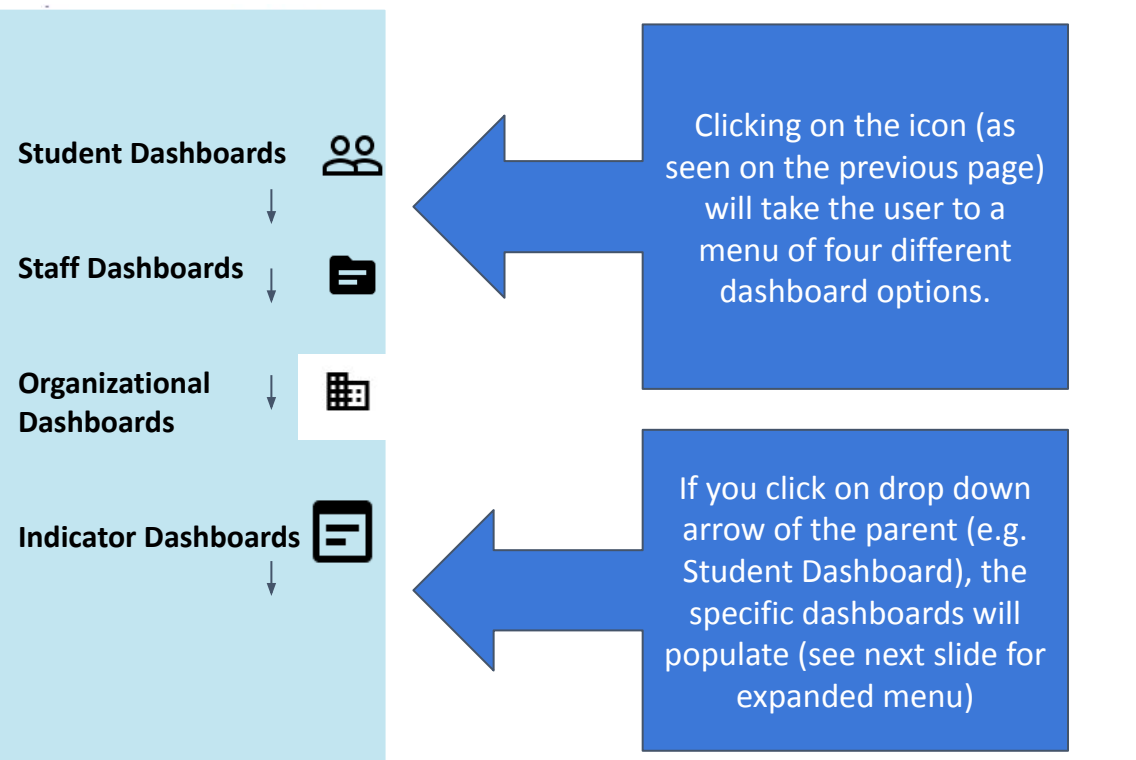

#### **Student Dashboards**

- Student Enrollment
- Student Attendance
- Student Discipline
- Student Program
- Student Section Enrollment

#### Staff Dashboards

- Staff Employment
- Staff Assignment

#### Organizational Dashboards

- Section
- Reporting Periods

#### Indicator Dashboards

- Data Flow Indicators
- Delta Indicators
- TSDS Data Validation

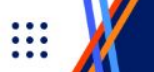

| 2 | Ŷ | 5 |
|---|---|---|
| 1 |   |   |
| - |   |   |
| R | - |   |
| E |   |   |

=

00

## **District Information**

District Name

District ID

About the Data Health Check App (i)

District Type

Landing Page

### **API Resource Overview**

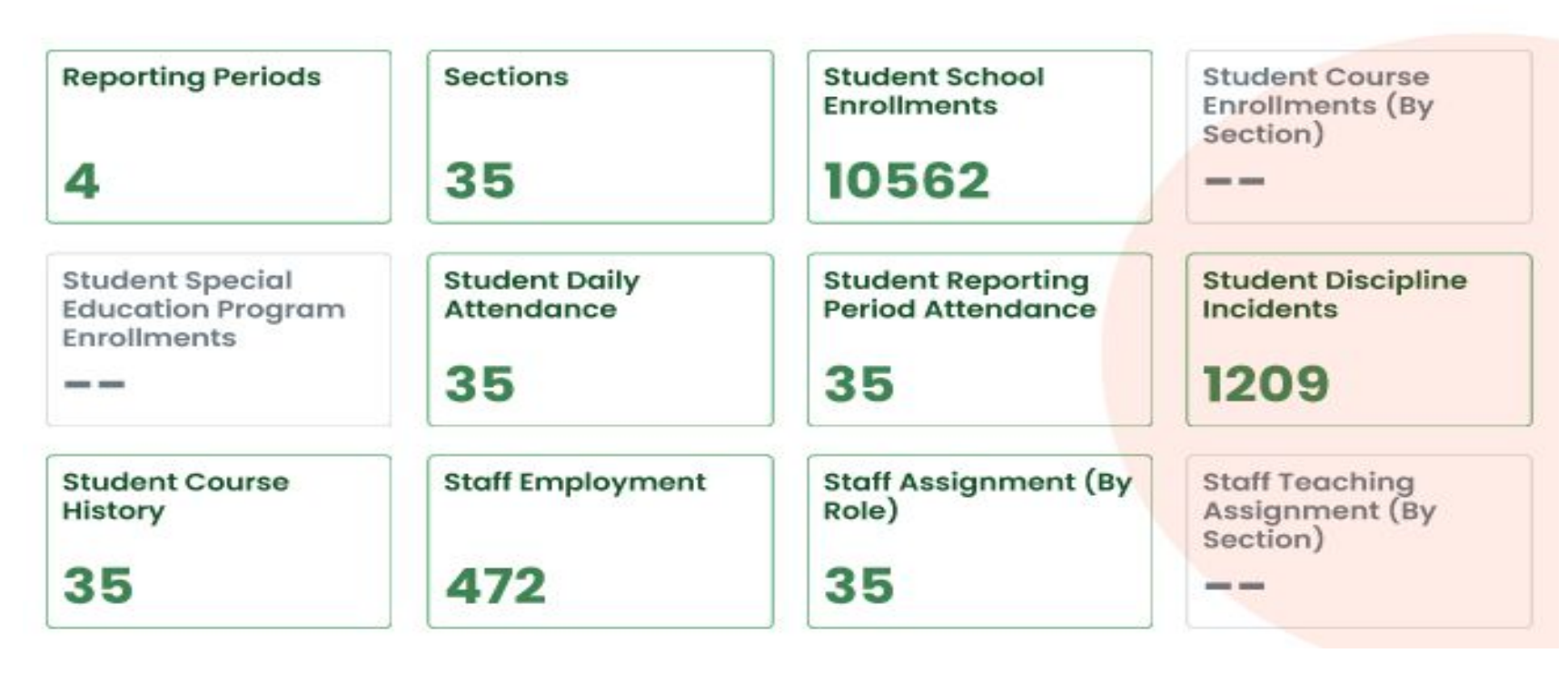

Last Refresh Date

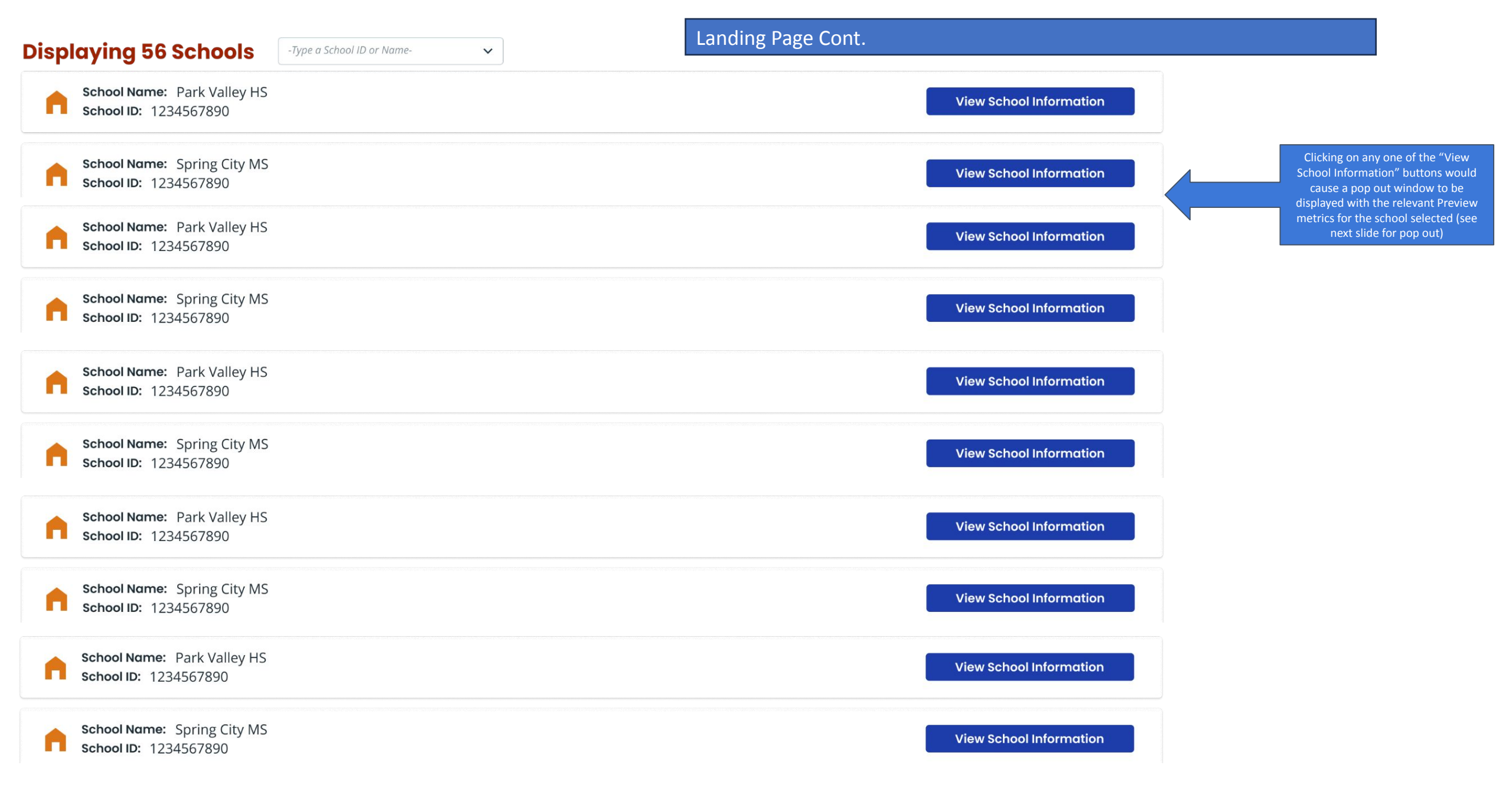

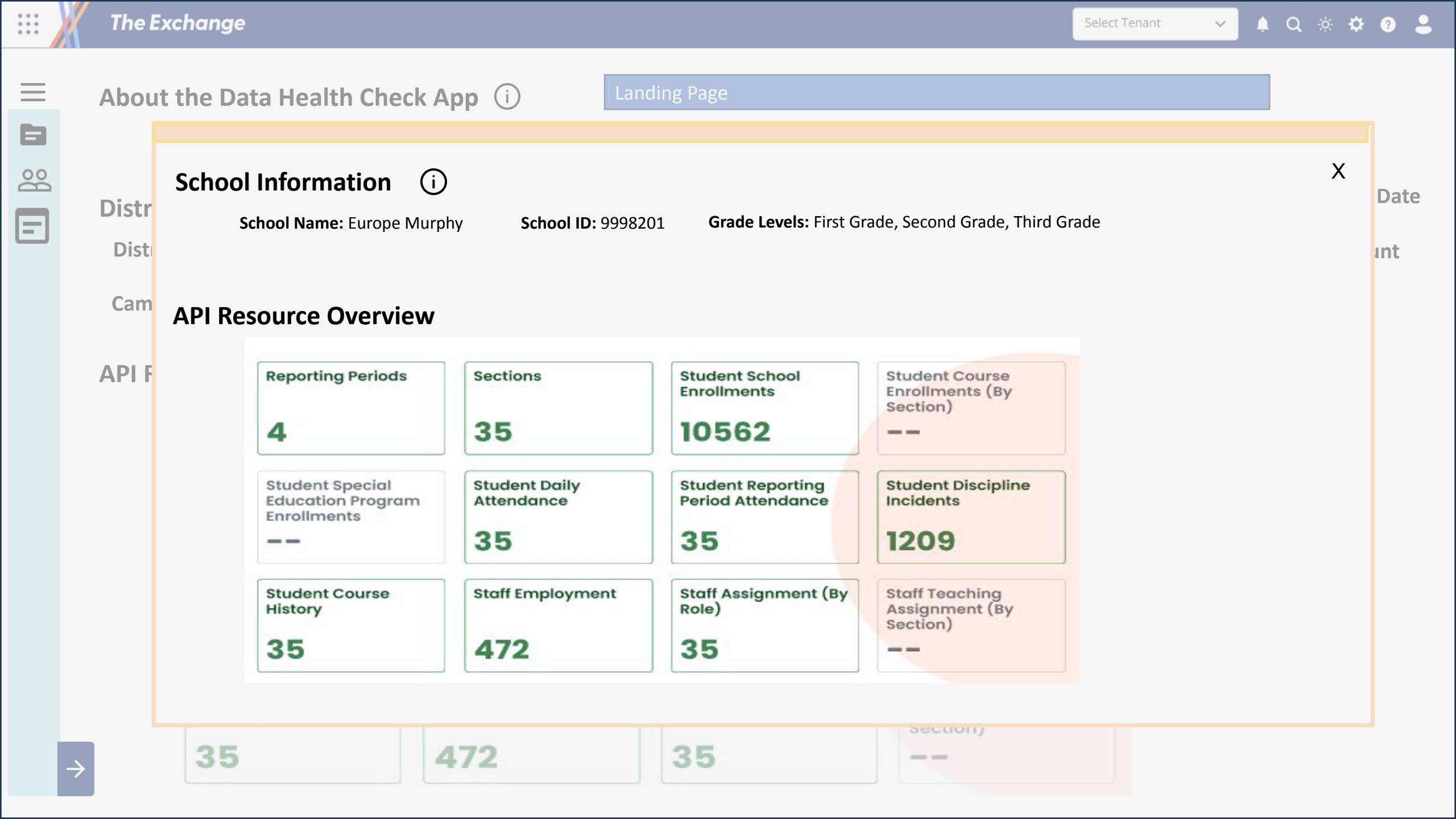

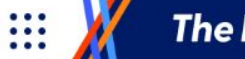

V

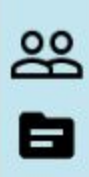

∎:

# About the Data Health Check App (i)

The Data Health Check allows districts and/or charter schools to see whether the records submitted by the SIS was received by The Exchange.

## **District Information**

**District Name:** Demo ISD **District ID:** 999999 **District Type:** Independent

Ξ

## **API Resource Overview**

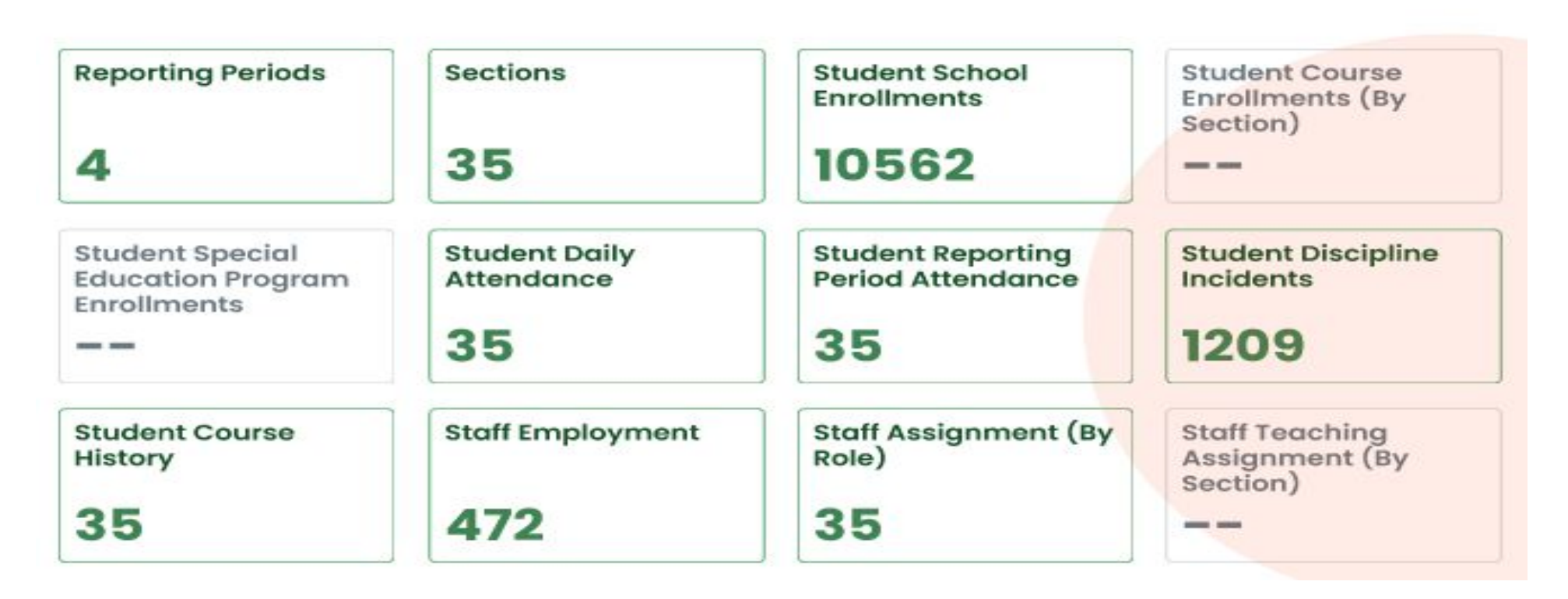

Last Refresh Date

05/26/2023 00:00:00

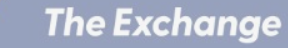

....

 $\sim$ 

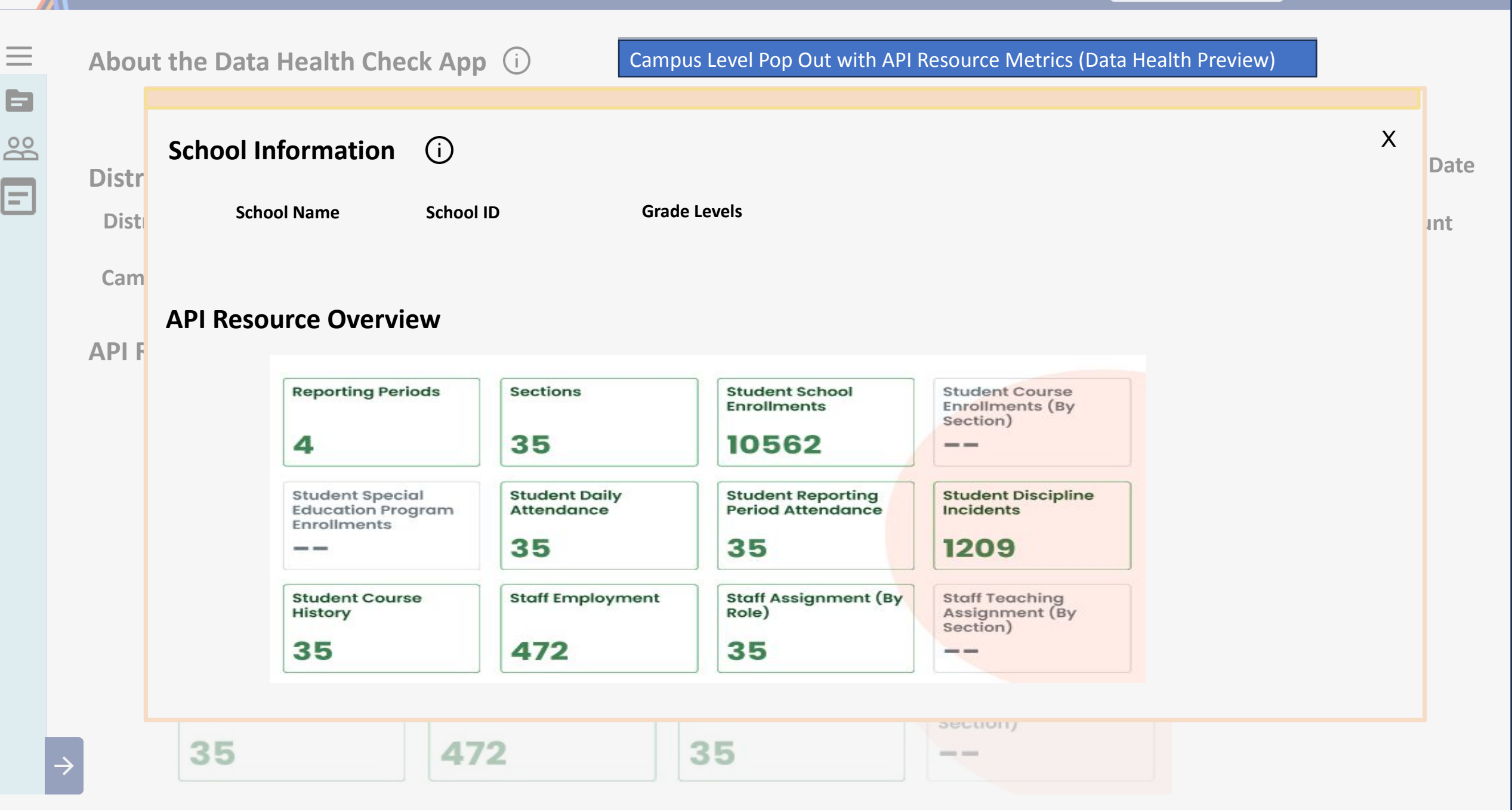

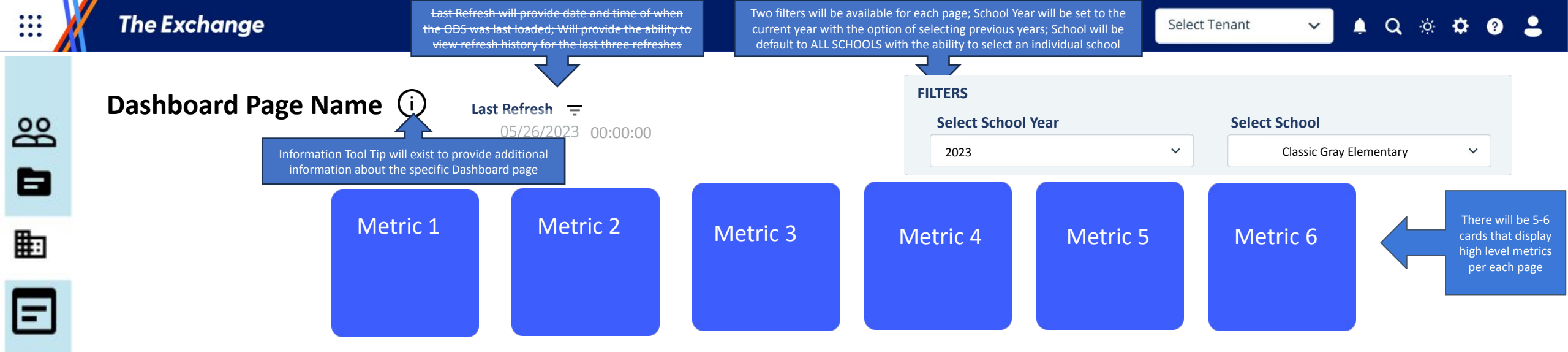

There will be multiple tables/visuals that display more detailed information about the data for that dashboard page

| Header A 🌲 | Header B 🌲 | Header C 🌲       | Header D 🌲    |
|------------|------------|------------------|---------------|
| Cell A1    | Cell B1    | Cell C1          | Cell D1       |
| Cell A2    | Cell B2    | Cell C2          | Cell D2       |
| Cell A3    | Cell B3    | Cell C3          | Cell D3       |
| Cell A4    | Cell B4    | Cell C4          | Cell D4       |
|            |            | Rows per page: 5 | 1-5 of 12 🔇 🕹 |

| Header A 븆 | Header B 🖨 | Header C 븆         | Header D 븆    |
|------------|------------|--------------------|---------------|
| Cell A1    | Cell B1    | Cell C1            | Cell D1       |
| Cell A2    | Cell B2    | Cell C2            | Cell D2       |
| Cell A3    | Cell B3    | Cell C3            | Cell D3       |
| Cell A4    | Cell B4    | Cell C4            | Cell D4       |
|            |            | Rows per page: 5 🌻 | 1-5 of 12 < 📏 |

| Header A 🜲 | Header B 🜲 | Header C 🌲 | Header D 🜲 |
|------------|------------|------------|------------|
| Cell A1    | Cell B1    | Cell C1    | Cell D1    |
| Cell A2    | Cell B2    | Cell C2    | Cell D2    |
| Cell A3    | Cell B3    | Cell C3    | Cell D3    |
| Cell A4    | Cell B4    | Cell C4    | Cell D4    |
| Cell A5    | Cell B5    | Cell C5    | Cell D5    |
| Cell A6    | Cell B6    | Cell C6    | Cell D6    |
| Cell A7    | Cell B7    | Cell C7    | Cell D7    |
| Cell A8    | Cell B8    | Cell C8    | Cell D8    |
| Cell A9    | Cell B9    | Cell C9    | Cell D9    |
| Cell A10   | Cell B10   | Cell C10   | Cell D10   |
| Cell A11   | Cell B11   | Cell C11   | Cell D11   |

| Header A 🔶 | Header B 🔶 | Header C ✦ | Header D 🔶 |
|------------|------------|------------|------------|
| Cell A1    | Cell B1    | Cell C1    | Cell D1    |
| Cell A2    | Cell B2    | Cell C2    | Cell D2    |
| Cell A3    | Cell B3    | Cell C3    | Cell D3    |
| Cell A4    | Cell B4    | Cell C4    | Cell D4    |
| Cell A5    | Cell B5    | Cell C5    | Cell D5    |
| Cell A6    | Cell B6    | Cell C6    | Cell D6    |
| Cell A7    | Cell B7    | Cell C7    | Cell D7    |
| Cell A8    | Cell B8    | Cell C8    | Cell D8    |
| Cell A9    | Cell B9    | Cell C9    | Cell D9    |
| Cell A10   | Cell B10   | Cell C10   | Cell D10   |
| Cell A11   | Cell B11   | Cell C11   | Cell D11   |

....

æ

٦

=

 $\rightarrow$ 

V

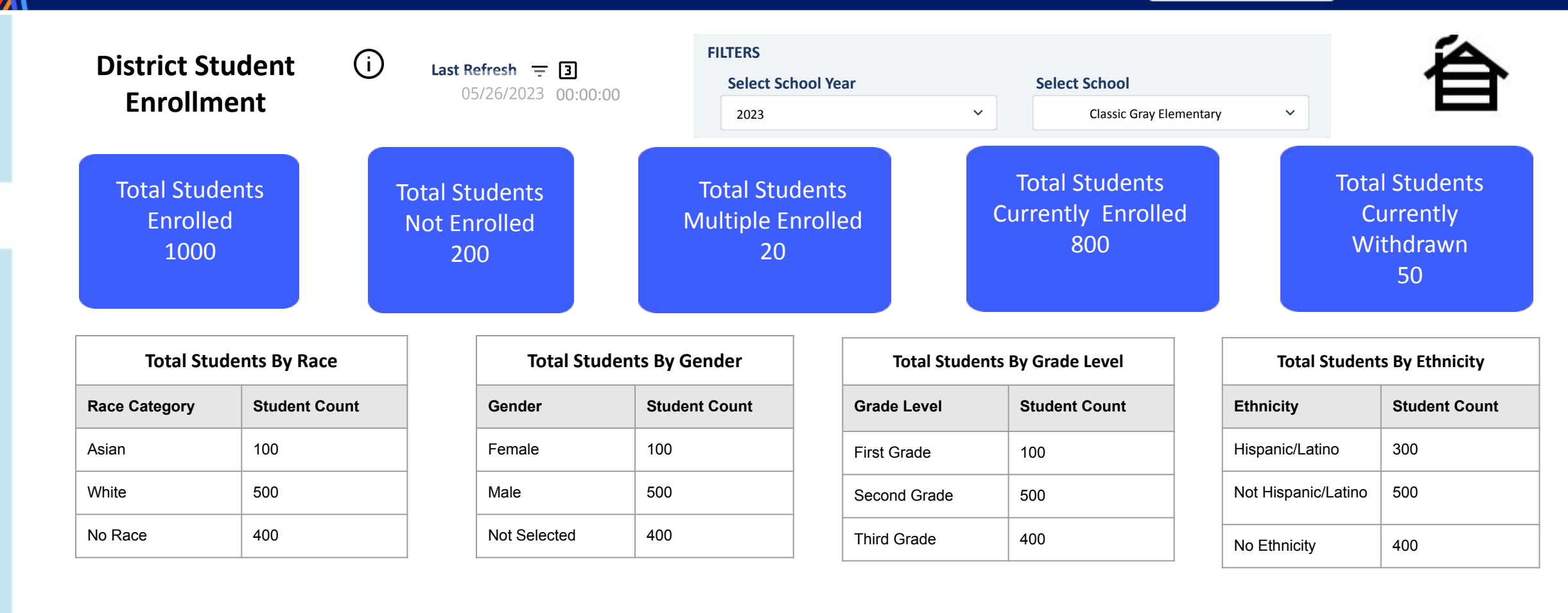

| Total Students By Entry Type |               |  |
|------------------------------|---------------|--|
| Entry Type                   | Student Count |  |
| Transfer                     | 100           |  |
| Re-entry                     | 200           |  |
| Other                        | 500           |  |

| Total Students By Exit Type |               |  |
|-----------------------------|---------------|--|
| Exit Type                   | Student Count |  |
| Transferred                 | 5             |  |
| Dropout                     | 15            |  |
| Expelled                    | 30            |  |

| Total Students By Economic Disadvantage |     |  |
|-----------------------------------------|-----|--|
| Economic Student Count Disadvantage     |     |  |
| Free                                    | 300 |  |
| Reduced Price                           | 250 |  |
| Not EC                                  | 250 |  |

| Total Students By Emergent Bilingual |     |  |
|--------------------------------------|-----|--|
| Emergent Student Count<br>Bilingual  |     |  |
| Non-EB                               | 600 |  |
| EB                                   | 50  |  |
| Former EB                            | 150 |  |

....

=

V

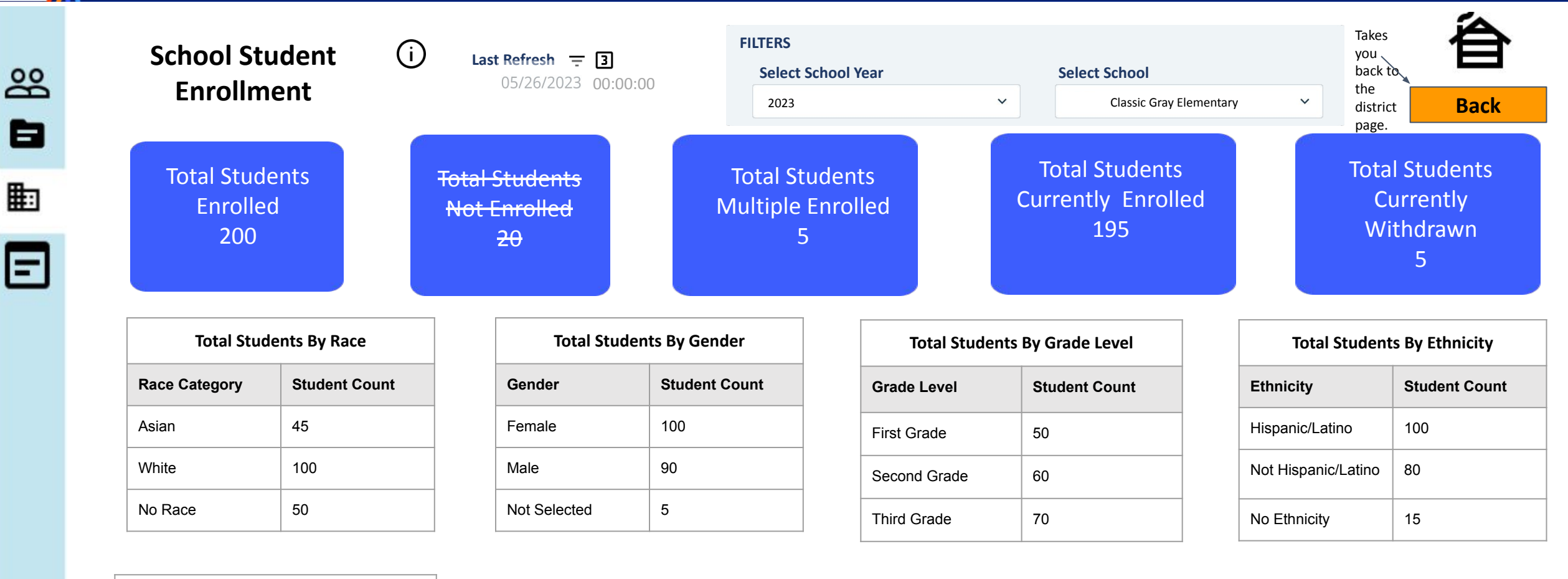

| Total Students By Entry Type |               |  |
|------------------------------|---------------|--|
| Entry Type                   | Student Count |  |
| Transfer                     | 10            |  |
| Re-entry                     | 25            |  |
| Other                        | 160           |  |

| Total Students By Exit Type |               |  |
|-----------------------------|---------------|--|
| Exit Type                   | Student Count |  |
| Transferred                 | 3             |  |
| Dropout                     | 2             |  |
| Expelled                    | 1             |  |
|                             |               |  |

| Total Students By Economic Disadvantage |     |
|-----------------------------------------|-----|
| Economic Student Count Disadvantage     |     |
| Free                                    | 40  |
| Reduced Price                           | 35  |
| Not EC                                  | 120 |

| Total Students By Emergent Bilingual |               |
|--------------------------------------|---------------|
| Emergent<br>Bilingual                | Student Count |
| Non-EB                               | 160           |
| EB                                   | 20            |
| Former EB                            | 15            |